**25**回 (教えて!医療機器の取り扱い!! 埋セミフ 2023年**10**月**28**日(土) 日時 個人参加申込  $12:45 \sim 16:00$ 

ZOOM ウェビナー 形式 会費 1,000円 (個人一般)

# 日本医療機器学会 MDIC 5 ポイント 取得セミナ・

医療法では医療機器の保守点検・安全使用に関する体制確保を目的と して、病院等の管理者が医療機器安全管理責任者を配置することとな っております。当法人としては、当該責任者の業務の一つである「従 業者に対する医療機器の安全使用のための研修」をサポートするかた ちとして当セミナーを企画しております。なお、少しでも多くの方が ご参加いただけるように施設単位での参加として医療施設協賛枠(特 典詳細は当会 HP 掲載の趣意書をご参照ください)を当会 HP でご案内 しております。この機会に、是非、貴施設職員のご参加をお待ちして おります。関連学会ポイントを取得されるかたは、個人一般での申し 込みとなります。※当会 HP アドレス https://www.karinkou.jp

#### 協力企業

◆テルモ株式会社(共催) ◆ニプロ株式会社(協賛)

◆フクダ電子株式会社(協賛予定)

# ピーティックス QR コード

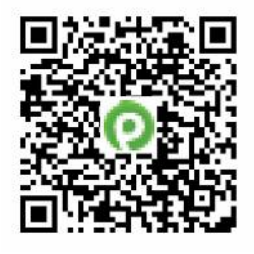

https://karinkoueventkikikanri2023 peatix com

上記 QR コード、または

鹿児島県臨床工学技士会 HP へ

Peatix にて受講申し込み

申込み確認メールが返信 ※必ず返信メールが届くように設定して下さい。 (返信は PC からお送りいたします)

> 申込期限:10月27日(金) (定員500名)

# **プログラム** (ログイン)12:40~ (WEBセミナー)12:45~16:00

- 「輸液ポンプ・シリンジポンプ」 1. 小林 涼 先生 (鹿児島市立病院 臨床工学科 主査)
- 2. 「除細動器・AED」
  - 日高優 先生(鹿児島医療センター 臨床工学室)
- 3. 「生体情報モニター」

藏元 直也 先生(鹿児島大学病院 医療技術部 臨床工学部門 主任臨床工学技士)

「人工呯吸器装着患者の看護」 4.

平郡 和弥 先生(鹿児島大学病院 看護師特定行為研修センター 特定看護師)

#### 5. 「人工呼吸器」 田中 誠 先生(独立行政法人国立病院機構 南九州病院 ME 機器管理室 主任臨床工学技士)

6. 「放射線機器」

淵脇 崇史 先生(公益社団法人鹿児島共済会南風病院 放射線技術科 副技師長)

お問合せ先:公益社団法人鹿児島県臨床工学技士会 事務局 南風病院 臨床工学科 前村隆治 E-mail: t.maemura@nanpuh.or.jp お問合せはメールのみとなります。

主催:公益社団法人 鹿児島県臨床工学技士会

# 【Peatix 領収データの印刷方法】

Peatix でお申し込みをいただいたチケットは、領収データとして印刷ができます。

- ① Peatix(PC サイト)にてログインを行い、「マイチケット」をクリックします。
- ②「領収データを表示」をクリックし、チケット購入履歴の「領収データ」をクリックします。
- ③ 領収データが表示されますので、必要に応じて印刷を行ってください。 (MDIC 更新時の受講証明の書類としてご利用ください。)

### 【初めて Peatix をご利用される方へ】

## ~Peatix ご利用の流れ~

Peatix でお申し込みをしたチケットは、スマートフォンアプリに表示されます。紙のチケットは 発行されず、スマートフォンがそのままチケットとなります。(アプリをダウンロードできない場 合、パソコンから印刷することもできます)

チケットお申込み完了後、参加される方のアカウントにチケットが発行されます。 (※コンビニ/ATM 決済の場合、コンビニでのお支払いが完了後、5 分ほどでチケットが発行 されます)

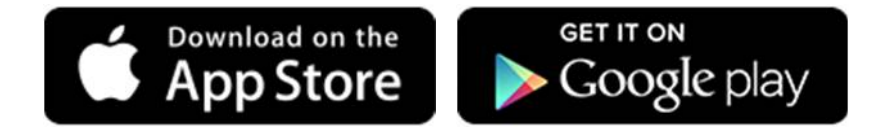

~チケットを申し込む~

Peatixのチケットは、パソコン、スマートフォンなどからお申込みいただけます。

<u>アカウント作成</u>

チケットをお申し込みする際に、Peatix アカウントを作成するか、 Twitter/Facebook/Google/Apple アカウントでログインしてください。お申し込み完了 後、アカウントにチケットは発行されます。

使用方法についての詳細は、Peatix ウェブサイトをご確認下さい ↓ ↓ ↓ ↓

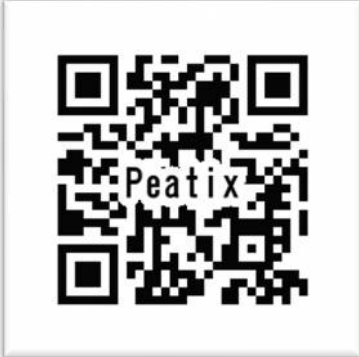

原文転載:Peatix ウェブサイト「Peatix HELP」より